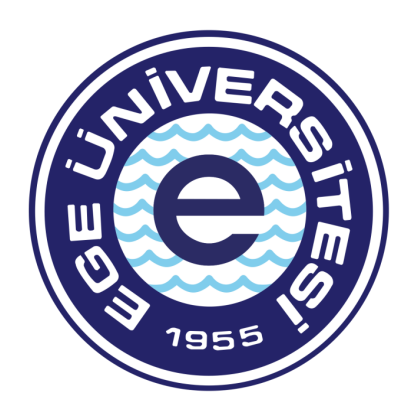

# EGE ÜNİVERSİTESİ PERSONEL DAİRE BAŞKANLIĞI İDARİ KADRO VE ATAMA ŞUBE MÜDÜRLÜĞÜ SİGORTA TESCİL İŞLEMLERİ EKRANI KULLANIM KILAVUZU

## SİGORTA TESCİL İŞLEMLERİ EKRANI

Üniversitemiz birimlerine açıktan atanan, kurum dışı veya kurum içi naklen atanan ve ayrılan personel ile emeklilik, istifa, aylıksız izin, kamu görevinden çıkarılma, müstafi sayılma gibi nedenlerle Üniversitemizdeki görevinden ayrılan personelin, sigortalı işe giriş ve işten ayrılış bildirgeleri; "<u>https://hitap.sgk.gov.tr/HitapWeb/login</u>" web adresinden düzenlenecektir. Hazırlamış olduğumuz sunumda belirtilen web adresi üzerinden tescil işlemlerinin nasıl yapılacağına dair adımlar anlatılmıştır.

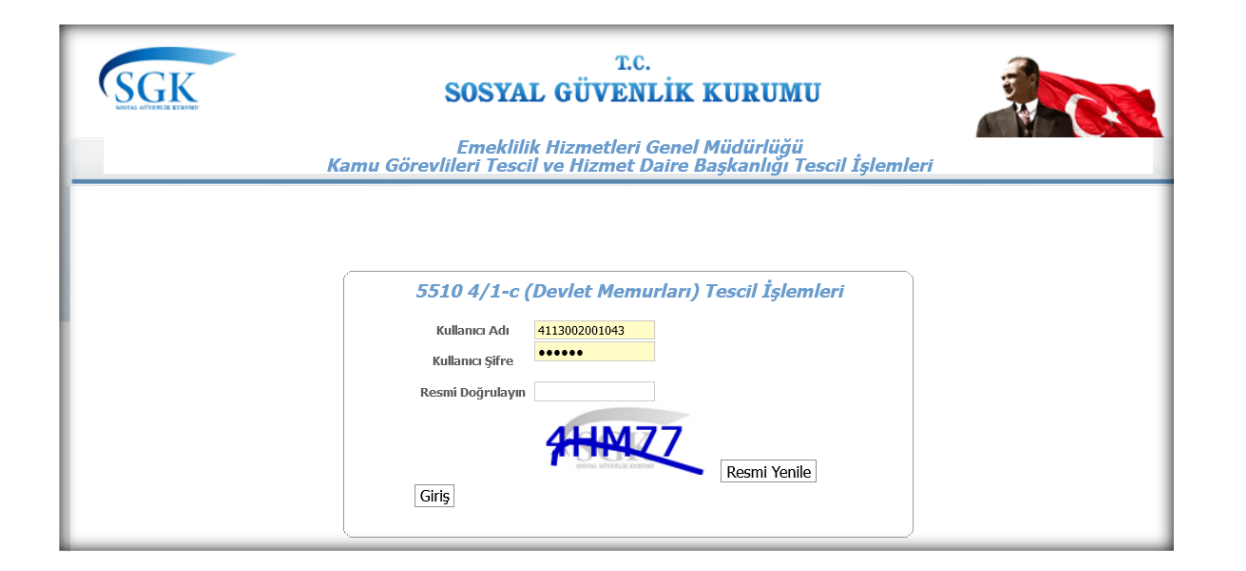

Tüm üniversite birimleri tarafından, personelin sigorta tescil işlemleri "<u>https://uyg.sgk.gov.tr/Sigortali\_Tescil4c\_Web/</u>" web adresi üzerinden yapılmaktaydı.

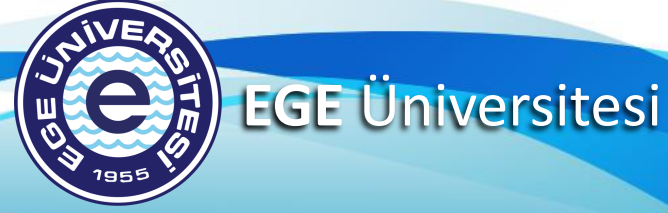

| SGK                                                       | T.C.<br>Sosyal Güvenlik Kurumu            |                                                                                  |
|-----------------------------------------------------------|-------------------------------------------|----------------------------------------------------------------------------------|
| Hizmet Takip Programı ve 5510 -<br>Entegrasyon Uygulaması | 4/1-c (Devlet Memurları) Tescil İşlemleri | Kullanıcı Adı:         4113002001023         Şifre:         ••••••         Giriş |

Üniversitemiz birimlerinde görev yapmakta olan ve ilgili birim ile kadro ilişiği bulunan personelin, bundan sonraki süreçte sigorta tescil işlemleri "<u>https://hitap.sgk.gov.tr/HitapWeb/login</u>" web adresi üzerinden yapılacaktır.

# SIGORTA TESCIL İŞLEMLERİ EKRANINA GİRİŞ

- Biriminiz kadrosu ile ilişkili personel hakkında sigorta tescil işlemlerini tesis edebilmek üzere bir önceki sunum sayfasında verilen web adresine gidiniz.
- Biriminize tanımlanmış olan SGK Kullanıcı Adı ve Şifre kısımlarını doldurduktan sonra giriş yapınız.

| SEGEK                                                                 | T.C.<br>Sosyal Güvenlik Kurum                  | u                                                          |
|-----------------------------------------------------------------------|------------------------------------------------|------------------------------------------------------------|
| <b>Hittap</b><br>Hizmet Takip Programı ve 5<br>Entegrasyon Uygulaması | 5510 4/1-c (Devlet Memurları) Tescil İşlemleri | Kullanıcı Adı:<br><b>4113002001023</b><br>Şifre:<br>•••••• |
| Yardım ve İletişim                                                    |                                                | Giriş                                                      |

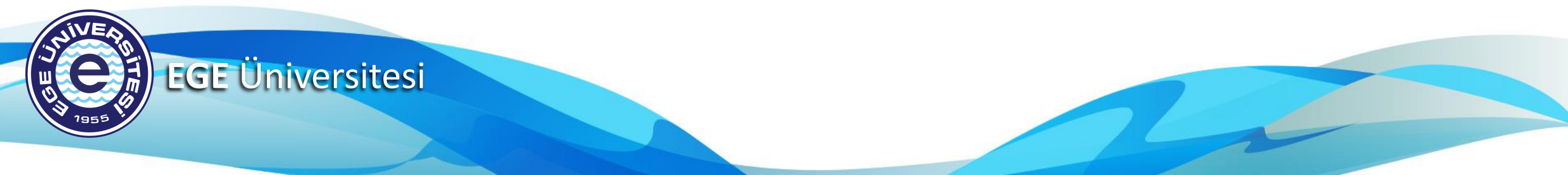

# SIGORTA TESCIL İŞLEMLERİ EKRANINA GİRİŞ

- SGK Kullanıcı Adı ve Şifre kısımları doldurulup giriş yapıldıktan sonra aşağıda görülen ekran gelmektedir.
- Sigorta tescil işlemi yapılacak olan personelin, T.C. kimlik numarası işaretlenen alana doldurarak, gerekli sorgulamayı yapmak üzere «Ara» butonuna tıklayınız.

| HİTAP<br>Hizmet Takip Programı |   | T.C. Kimlik Numarası Ara                                                         | <b></b> | BB ~ |
|--------------------------------|---|----------------------------------------------------------------------------------|---------|------|
| HİTAP Yönetim Paneli           | > | Ana Sayfa Hitap > Ana Sayfa                                                      |         |      |
| Tescil Yönetim Paneli          | > | işlem Yapan Kurum                                                                |         |      |
| <b>Q</b> Genel Sorgular        | > | 411300 - 200102<br>EGE ÜNİVERSİTESİ REKTÖRLÜĞÜ GENEL SEKRETERLİK BORNOVA / İZMİR |         |      |
| > Kod Sorgular                 |   | HİTAP ve Tescil Entegrasyon uygulaması                                           |         |      |
| 🔅 Başvurular                   | > |                                                                                  |         |      |
| 🔁 Kurum Mektupları             | > |                                                                                  |         |      |
| 🍰 Kullanıcı İşlemleri          |   |                                                                                  |         |      |
| Yardım ve İletişim             | > |                                                                                  |         |      |
|                                |   |                                                                                  |         |      |

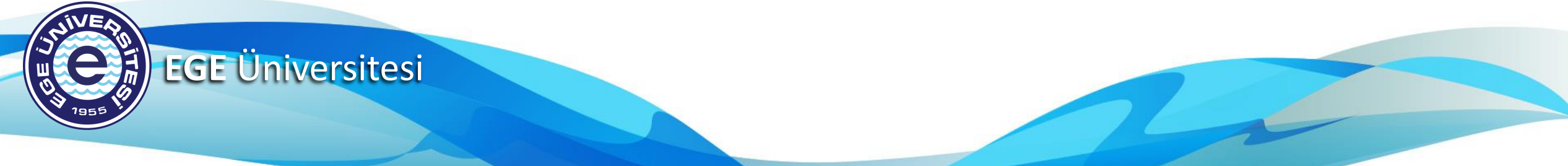

- T.C. Kimlik Numarası sorgulandıktan sonra aşağıda görülen «Tescil Bilgileri» ekranı gelmektedir.
- Sorgulaması yapılan personele ilişkin bilgiler, «Sorgulanan Kişi» alanının altında gözükmektedir. (Kişisel Verileri Koruma Kanunu uyarınca ilgili alanda yer alan personel bilgileri gizlenmiştir.) «İşlem Yapan Kurum» alanında ise SGK kullanıcı adı ve şifresi ile sisteme giriş yapan kurumun bilgileri yer almaktadır.
  - " Tescil Bilgisi Güncelle " butonu; sorgulaması yapılan personelin ilk sigortalı işe giriş bildirgesinde girilen bilgilerin görüntülenmesi ve bu bilgilerde değişiklik olması halinde gerekli güncellemelerin yapılmasına esas olmak üzere kullanılmaktadır. Bir sonraki sayfada ilgili buton hakkında detaylı bilgi yer almaktadır.
  - " Ayrılış Bildirgesi Düzenle " butonu; personelin nakil, istifa, aylıksız izin, emeklilik gibi nedenlerle görevinden ayrılması halinde kadrosunun bulunduğu birim tarafından ayrılış bildirgesi düzenlenmek üzere kullanılmaktadır.
    Sunumun ilerleyen sayfalarında ilgili buton hakkında detaylı bilgi yer almaktadır.

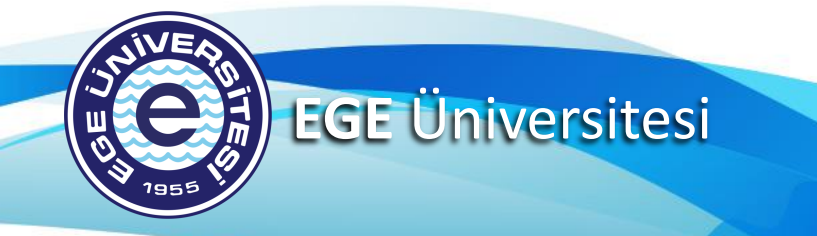

| orgulanan Kişi                                                                            | İşle                                                                   | em Yapan Kurum                           |                           |                       |
|-------------------------------------------------------------------------------------------|------------------------------------------------------------------------|------------------------------------------|---------------------------|-----------------------|
|                                                                                           | 41<br>EG                                                               | 1300 - 200105<br>E ÜNİVERSİTESİ REKTÖRLI | ÜĞÜ PERSONEL DAİRE BAŞKAN | iliği bornova / İzmir |
| Tescil Bilgisi Güncelle                                                                   | Ayrılış Bildirgesi Düzenle                                             | 2                                        |                           |                       |
| igortalı Tescil Hareket Bilgilı                                                           | eri                                                                    |                                          |                           | 2 1                   |
| orgulanan kişinin sigortalı h                                                             | areket bilgilerini gösteren liste.                                     |                                          |                           |                       |
| Başlama Tarihi                                                                            | Bitiş Tarihi                                                           | Durum                                    | Kurum                     | İşler                 |
| 02.02.2017                                                                                | 01.01.0001                                                             | Aktif                                    | 411300 200105             | B                     |
| 12.12.2016                                                                                | 02.02.2017                                                             | -                                        | -                         |                       |
|                                                                                           | 29.11.2016                                                             | -                                        | -                         |                       |
| 01.06.2015                                                                                |                                                                        |                                          |                           |                       |
| 01.06.2015<br>27.01.2015                                                                  | 18.05.2015                                                             | -                                        | -                         |                       |
| 01.06.2015<br>27.01.2015                                                                  | 18.05.2015                                                             |                                          | -                         | •                     |
| 01.06.2015<br>27.01.2015<br>igortalı Sağlık Provizyon Ak<br>orgulanan kişinin sigortalı s | 18.05.2015<br>tivasyon Bilgileri<br>ağlık provizyon aktivasyon bilgile | -<br>erini gösteren liste.               | -                         | 2 -                   |

- " Tescil Bilgisi Güncelle " butonu tıklandığında yanda gösterildiği üzere sorgulanan personelin tescil bilgilerinin yer aldığı ekran gelmektedir.
- " Memuriyete İlk Başlama Tarihi " kısmı personelin 657 sayılı Kanuna tabi olarak kamuya açıktan ilk kez atandığı tarihi belirtmektedir.
- "Kurumunuzda Başlama Tarihi" kısmı personelin, atandığı kurumda görevine başladığı tarihi belirtmektedir. Üniversitemiz birimleri arasında kadro nakli yapan personelin, sigortalı işe giriş bildirgesi düzenlenirken, "Kurumunuzda Başlama Tarihi" kısmının ilgili birim tarafından personelin görevine başladığı tarih girilerek doldurulmalıdır. Bu konu hakkında sunumun ilerleyen sayfalarında detaylı bilgi yer almaktadır.
- Üniversitemiz birimlerinin bu ekranda dikkat etmesi gereken diğer hususlar ise personelin askerlik bilgilerinin değişmesi, kadro unvanı ve hizmet sınıfı bilgilerinin değişmesi halinde bu ekrandan gerekli güncellemelerin yapılması gerekmekle birlikte güncellemeler sonucu oluşacak yeni sigorta tescil belgesinin, ilgili personelin özlük dosyasına konulmak üzere Personel Daire Başkanlığına bir üst yazı ile gönderilmesi gerekmektedir. Örneğin; Çeşme Turizm Fakültesi Şef kadrosunda görev yapmakta olan personelin, aynı fakültenin Fakülte Sekreteri kadrosuna atanması halinde; ilgili birim tarafından yanda belirtilen ekrandan unvan bilgileri güncellenerek, sağ alt kısımda yer alan «KAYDET» butonuna tıklanması sonucu oluşacak sigorta tescil belgesinin bir üst yazı ile Personel Daire Başkanlığına göndermesi gerekmektedir. Diğer bir örnek olarak, Ege Meslek Yüksekokulu Bilgisayar İşletmeni kadrosunda görev yapmakta olan personelin unvan değişikliği sınavı sonucu aynı birimin Tekniker kadrosuna atanması halinde; unvan bilgisi ile birlikte, Tekniker kadrosunun Teknik Hizmetler Sınıfında yer alması nedeniyle, hizmet sınıfı bilgisinin güncellenerek, sigorta tescil belgesinin bir üst yazı ile Personel Daire Başkanlığına göndermesi gerekmektedir.

**EGE** Üniversitesi

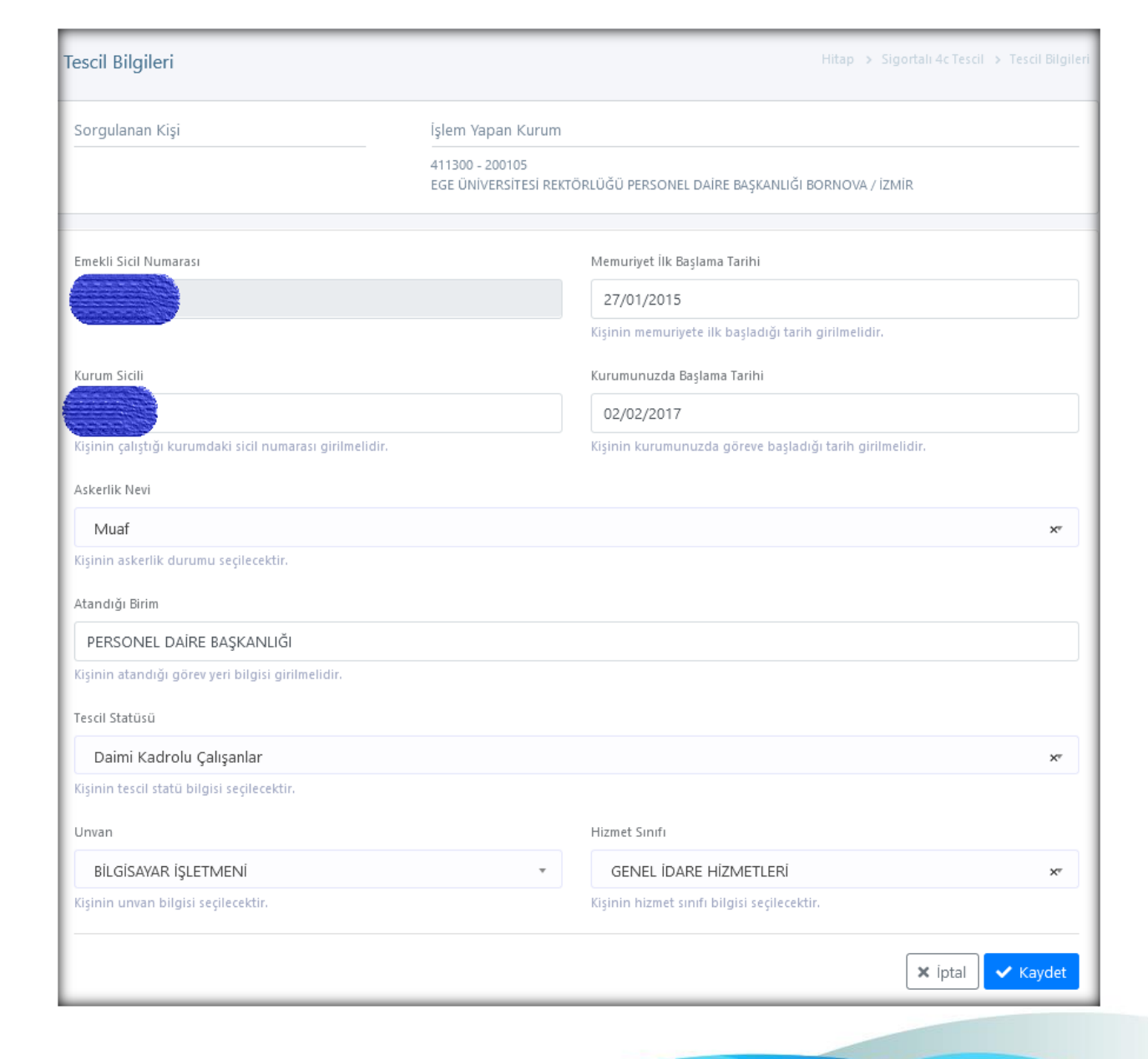

| scii bliglieri                                                         |                                                                      |                                                                                          |                                                                                         | Hitap > Sigortalı 4c Tescil > Tescil Bilg |
|------------------------------------------------------------------------|----------------------------------------------------------------------|------------------------------------------------------------------------------------------|-----------------------------------------------------------------------------------------|-------------------------------------------|
| orgulanan Kişi                                                         | İş                                                                   | lem Yapan Kurum                                                                          |                                                                                         |                                           |
|                                                                        | 41<br>EC                                                             | 411300 - 200105<br>EGE ÜNİVERSİTESİ REKTÖRLÜĞÜ PERSONEL DAİRE BAŞKANLIĞI BORNOVA / İZMİR |                                                                                         |                                           |
| Tescil Bilgisi Güncelle                                                | 🐣 Ayrılış Bildirgesi Düze                                            | nle                                                                                      |                                                                                         |                                           |
| gortalı Tescil Hareket Bil                                             | gileri                                                               |                                                                                          |                                                                                         | 2.5                                       |
| orgulanan kişinin sigortalı h                                          | areket bilgilerini gösteren liste.                                   |                                                                                          |                                                                                         |                                           |
|                                                                        |                                                                      |                                                                                          |                                                                                         |                                           |
| Başlama Tarihi                                                         | Bitiş Tarihi                                                         | Durum                                                                                    | Kurum                                                                                   | İşler                                     |
| Başlama Tarihi<br>02.02.2017                                           | Bitiş Tarihi<br>01.01.0001                                           | Durum<br>Aktif                                                                           | Kurum<br>411300 200105                                                                  | İşlen                                     |
| Başlama Tarihi<br>02.02.2017<br>12.12.2016                             | Bitiş Tarihi<br>01.01.0001<br>02.02.2017                             | Durum<br>Aktif<br>-                                                                      | Kurum<br>411300 200105<br>-                                                             | İşlen<br>İşe Giriş Bildirges              |
| Başlama Tarihi<br>02.02.2017<br>12.12.2016<br>01.06.2015               | Bitiş Tarihi<br>01.01.0001<br>02.02.2017<br>29.11.2016               | Durum Aktif                                                                              | Kurum<br>411300 200105<br>-<br>-                                                        | İşlen<br>Işe Giriş Bildirges              |
| Başlama Tarihi<br>02.02.2017<br>12.12.2016<br>01.06.2015<br>27.01.2015 | Bitiş Tarihi<br>01.01.0001<br>02.02.2017<br>29.11.2016<br>18.05.2015 | Durum<br>Aktif<br>-<br>-<br>-                                                            | Kurum         411300 200105         -         -         -         -         -         - | İşlen<br>Eşe Giriş Bildirges              |

«Tescil Bilgisi Güncelle» kısmından gerekli iş ve işlemler gerçekleştirilip kaydedildikten sonra yukarıda görülen ekrana yönlendirilmiş bulunmaktasınız.
 Personelin güncellenen tescil bilgileri, kare alan içine alınan «İşe Giriş Bildirgesi» butonuna tıklanarak, gerekli kontroller sağlanabilmekle birlikte oluşan yeni tescil belgesi yazdırılabilmekte veya PDF formatında indirilebilmektedir.

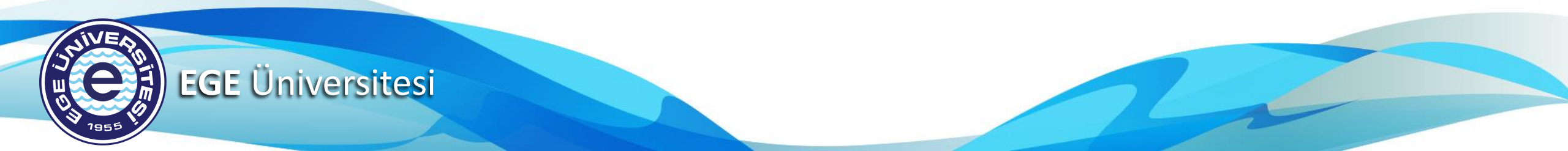

# SİGORTALI İŞTEN AYRILIŞ BİLDİRGESİ EKRANI

| escil Bilgileri                             | Hitap > Sigortalı 4c Tescil > Tescil Bilgileri                                           |
|---------------------------------------------|------------------------------------------------------------------------------------------|
| Sorgulanan Kişi                             | İşlem Yapan Kurum                                                                        |
|                                             | 411300 - 200105<br>EGE ÜNIVERSİTESİ REKTÖRLÜĞÜ PERSONEL DAİRE BAŞKANLIĞI BORNOVA / İZMİR |
| Tescil Ayrılış Sebebi                       |                                                                                          |
| Seçiniz                                     | *                                                                                        |
| Kişinin tescil ayrılış sebebi seçilecektir. |                                                                                          |
| Ayrılış Tarihi                              |                                                                                          |
| Kişinin tescil ayrılış tarihi girilmelidir. |                                                                                          |
|                                             | 🗙 İptal 🗸 Kaydet                                                                         |

- Sunumun 5. sayfasında yer alan ekrandaki «Ayrılış Bildirgesi Düzenle» butonu tıklandığında yukarıda görülen ekran karşınıza çıkmaktadır. Burada sorgulaması yapılan personelin işten ayrılış bildirgesi düzenlenmekte olup, ilgili personelin işten ayrılma sebebinin «Tescil Ayrılış Sebebi» kısmına ve biriminizden ayrıldığı tarihin ise «Ayrılış Tarihi» kısmına doğru olarak kaydedilmelidir. Tescil ayrılış sebebi kodlanırken tereddüt oluşması halinde Personel Daire Başkanlığından gerekli teknik desteği alabilirsiniz.

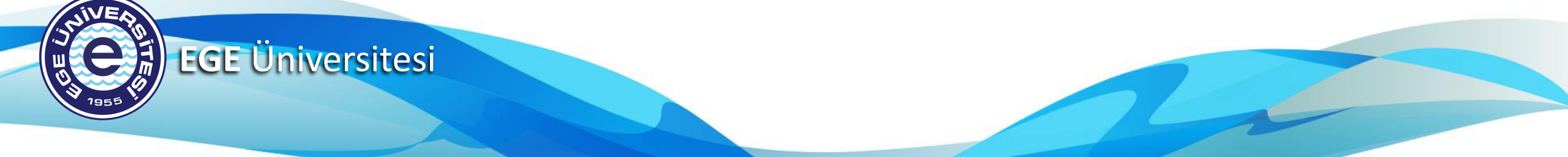

| orgulanan Kişi                                      |                                                        | İşlem Yapan Kurum                               |                                      |                         |
|-----------------------------------------------------|--------------------------------------------------------|-------------------------------------------------|--------------------------------------|-------------------------|
|                                                     |                                                        | 411300 - 200109<br>EGE ÜNIVERSİTESİ ÖĞRENCİ İŞI | .ER DAİRE BAŞKANLIĞI BORNOVA / İZMİR |                         |
| Tekrar Göreve Başl                                  | at Ayrılış Bildirg                                     | gesi Düzenle                                    |                                      |                         |
| igortalı Tescil Hareket<br>orgulanan kişinin sigort | : <b>Bilgileri</b><br>alı hareket bilgilerini gösterer | n liste.                                        |                                      | 2 <sup>8</sup> - V      |
| Başlama Tarihi                                      | Bitiş Tarihi                                           | Durum                                           | Kurum                                | İşlem                   |
| 15.12.2021                                          | 24.02.2022                                             | Ücretsiz İzinli                                 | 411300 200109                        |                         |
| 23.01.2015                                          | 15.11.2021                                             | Ücretsiz İzinli                                 | 411300 200109                        | İşten Ayrılış Bildirges |
| 18.04.2014                                          | 23.01.2015                                             | -                                               | -                                    |                         |
| 22.11.2011                                          | 18.04.2014                                             | Kamu İdaresi İçi Nakil                          | 411300 200109                        | 66                      |
| 23.08.2010                                          | 22.11.2011                                             | -                                               | -                                    |                         |
|                                                     |                                                        |                                                 |                                      |                         |

- «Ayrılış Bildirgesi Düzenle» ekranında gerekli iş ve işlemler yapılıp kaydedildikten sonra yukarıda yer alan ekrana yönlendirilmiş bulunmaktasınız. İşten ayrılış bildirgesini yazdırmak veya bilgisayara indirebilmek için ekran alıntısında gösterilen butona tıklamanız gerekmektedir. Ayrıca ilgili personelin işten ayrılış bildirgesi düzenlenirken sehven bilgi girişi yapılması halinde ise; işten ayrılış bildirgesi butonunun sol yanında yer alan (kırmızı çöp kutusu sembolü şeklinde) «Ayrılış Kaydını Sil» butonu tıklanarak ilgili kayıt silinip tekrar «Ayrılış Bildirgesi Düzenle» butonuna tıklayarak gerekli iş ve işlemleri gerçekleştirebilirsiniz.
- Aylıksız izin nedeniyle görevinden ayrılan, kamu görevinden uzaklaştırılıp veya çıkarılıp görevine iade edilen v.b. personelin, sigortalı işe giriş bildirgesi yapılırken, «Ayrılış Bildirgesi Düzenle» butonu yanında yer alan «Tekrar Göreve Başlat» butonuna tıklanarak gerekli işlemler yapılabilmektedir.

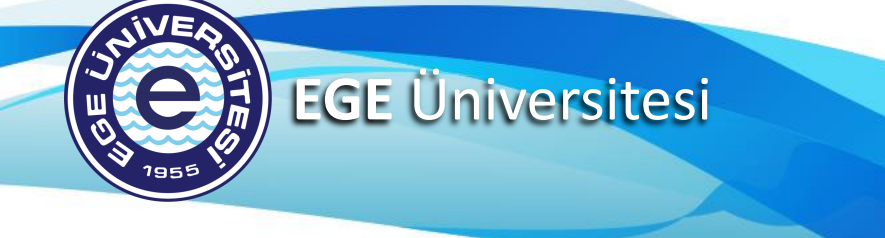

### **TEKRAR GÖREVE BAŞLAT EKRANI**

| Sorgulanan Kişi                                                                | İşlem Yapan Kurum<br>                          |  |
|--------------------------------------------------------------------------------|------------------------------------------------|--|
| Kurum Sicili                                                                   | İşyerinde Başladığı Tarih                      |  |
| Atandığı Birim                                                                 | Kışının işyerinde başladığı tarin ginimelidir. |  |
| Kişinin atandığı görev yeri bilgisi girilmelidir.<br>Tescil Statüsü<br>Seçiniz | -                                              |  |
| Kişinin tescil statü bilgisi seçilecektir.<br>Hizmet Sınıfı                    | -                                              |  |
| Seçiniz<br>Kişinin hizmet sınıfı bilgisi seçilecektir.<br>Unvan                |                                                |  |
| Kod veya Unvan Adı Arayınız<br>Kişinin unvan bilgisi seçilecektir.             | •                                              |  |
|                                                                                | 🗙 İptal 🗸 Kaydet                               |  |

- «Tekrar Göreve Başlat» butonuna tıklandığı zaman yanda gösterilen ekrana giriş yapmış bulunmaktasınız. Burada tekrar göreve başlayacak olan personel hakkındaki gerekli tüm bilgiler eksiksiz ve doğru şekilde doldurularak kaydedilmelidir. Gerekli kayıt sonrası oluşan «sigortalı işe giriş bildirgesi» ilgili personelin özlük dosyasına konulmak üzere Personel Daire Başkanlığına gönderilmelidir.
- Ekranda yer alan bilgiler doldurulurken tereddüt oluşması halinde Personel Daire Başkanlığından gerekli teknik desteği alabilirsiniz.

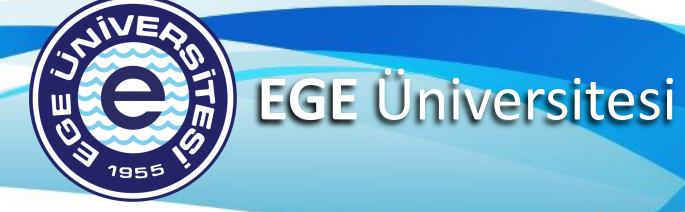

#### SIGORTALI İŞE GİRİŞ BİLDİRGESİ EKRANI

| Ana Sayfa                                                                             |                                                              | Hitap > Hitap > Ana Sayfa                                                                                                    |
|---------------------------------------------------------------------------------------|--------------------------------------------------------------|----------------------------------------------------------------------------------------------------|
| Sorgulanan Kişi                                                                       | işlem Yapan Kurum<br>411300 - 200104<br>EGE ÜNİVERSİTESİ REF | KTÖRLÜĞÜ İDARİ VE MALİ İŞLER BORNOVA / İZMİR                                                                                                    |
| HİTAP<br>Sorgulanan kişi başka bir kurumda kay<br>yada işlem yapma yetkiniz bulunmama | ıtlı olduğundan görüntüleme<br>ıktadır.                      | Tescil<br>Sorgulanan kişi başka bir kurumda kayıtlı durumda. Tescil sisteminden<br>nakil alınabilir.<br>İlgilinin görevinden son ayrılış nedeni: Kamu İdaresi İçi Nakil<br>Ayrılış tarihi: 09/03/2022<br>Nakil al |

- Üniversitemiz birimleri, genellikle birimler arası naklen atamalarda (kamu idaresi içi nakil) ilgili birime naklen atanan personele sigortalı işe giriş bildirgesi düzenlemektedir. Personelin naklen ayrıldığı birim tarafından sunumun 8. ve 9. sayfadaki işlemlerini tamamlanmasını takiben, personelin naklen atandığı birim tarafından sigorta tescil işlemi ekranında ilgili personeli sorguladığı zaman yukarıdaki sonuç ortaya çıkmaktadır. Burada «Nakil Al» butonuna tıklandığında sunumun bir önceki sayfasında yer alan ekrana yönlendirilmiş bulunmaktasınız. Gerekli bilgiler doldurularak, sigortalı işe giriş bildirgesi oluşturulmalı ve Personel Daire Başkanlığına gönderilmelidir.
- ÖNEMLİ KONU: Bazı sorgulamalarda yukarıda HİTAP kısmının altında «Nakil Al» seçeneği çıkmaktadır. Burada Personel Daire Başkanlığının ilgili birimleri tarafından iş ve işlemler tesis edildiğinden Üniversitemizin diğer birimleri tarafından HİTAP kısmının altında «Nakil Al» seçeneğini tıklanmamalıdır. Üniversitemizin diğer birimleri «Tescil» kısmındaki «Nakil Al» seçeneğini tıklayarak gerekli işlemleri tesis etmelidir.

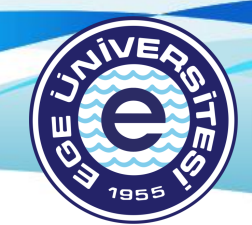

**EGE** Üniversitesi

# TEŞEKKÜRLER

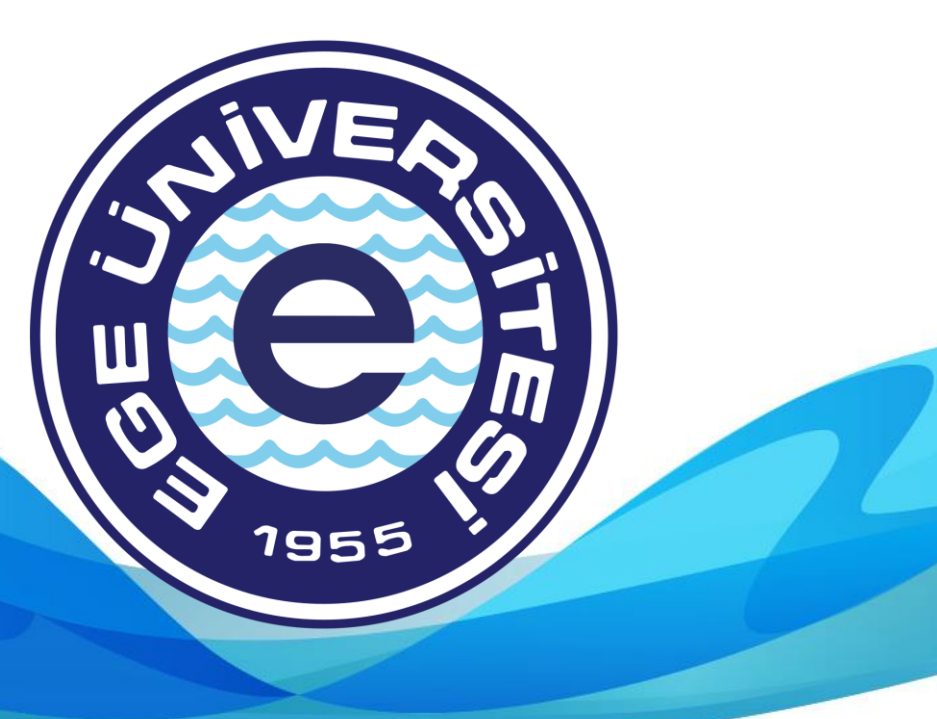